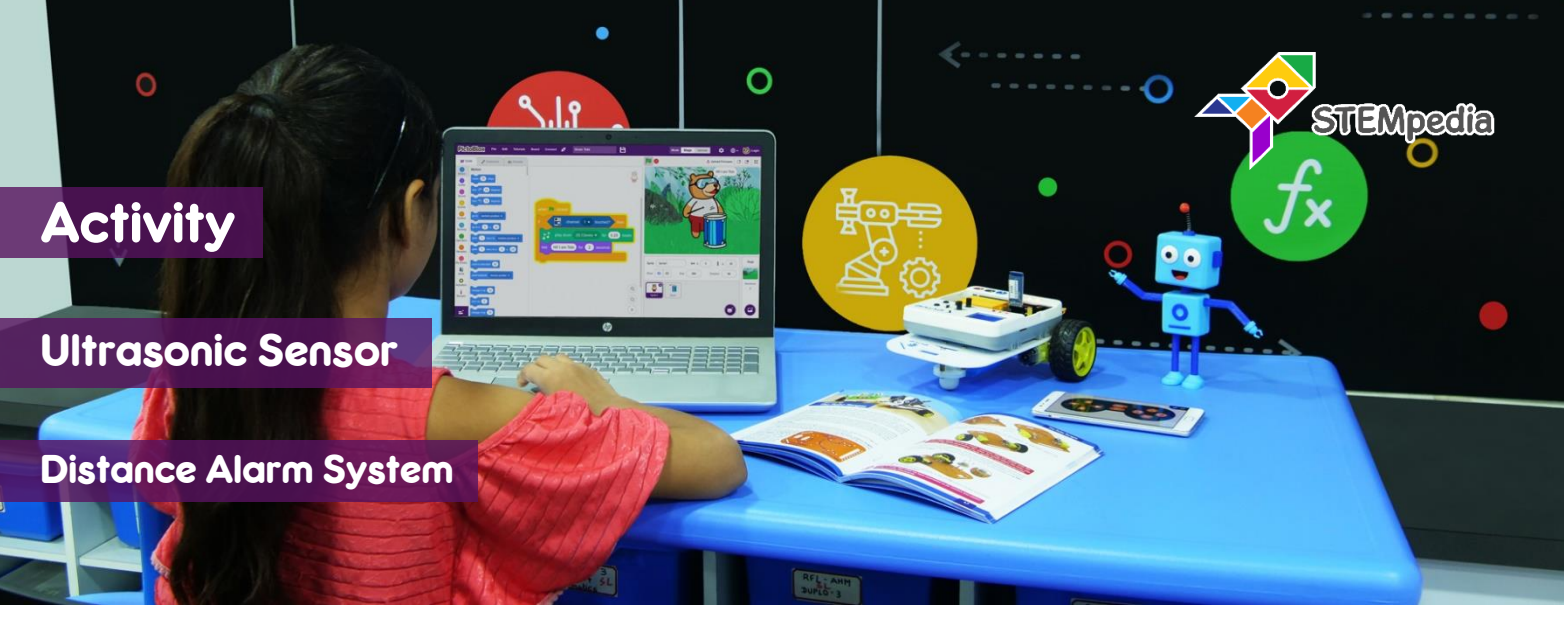

In this activity you will learn how to program evive to read distance reading from ultrasonic sensor using PictoBlox and create a distance alarm system for blind people.

## STEP-BY-STEP

- 1. Connect the ultrasonic sensor to evive:
  - a. GND of sensor to GND of evive.
  - b. VCC of sensor to 5V of evive.
  - c. TRIG of sensor to digital pin 2 of evive.
  - d. ECHO of sensor to digital pin 3 of evive.
- Open PictoBlox, connect evive, select the Board as evive, and upload firmware.

## **READING DISTANCE**

**3.** Make the script to display the sensor reading on evive display. Run the script to test the sensor.

## ALARM SYSTEM

**4.** Make the script to create an alarm system which creates different sound according to the distance.

fill screen with

write

set cursor at 10

join Distance:

O

color

, 10

when 芝 clicked

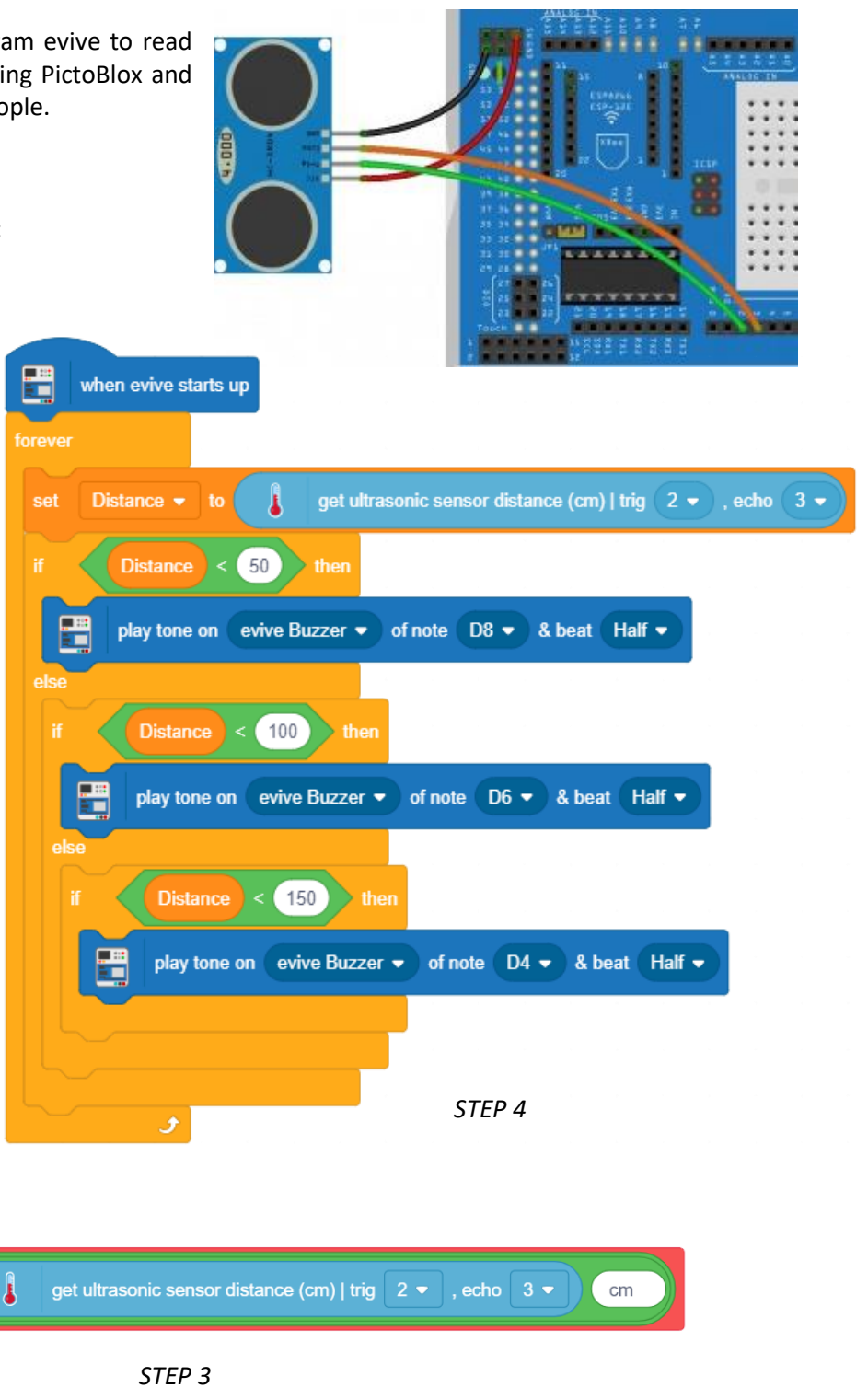